## Transférer le fichier des élèves d'Excel en BCDI

## 1 - Ouvrir Excel

Fichier, Nouveau, Classeur OK Nommer les colonnes comme le demande BCDI : Prise en main BCDIE 2 Ecole, p. 115 en bas à droite Mettre en icône

Ouvrir la feuille de calcul qui contient le nom, le prénom, la classe des élèves Sélectionner une nouvelle colonne vide Cliquer en haut de la colonne pour la sélectionner Cliquer dans la barre de formule, taper = Cliquer dans la colonne qui contient le nom pour la sélectionner, son nom s'affiche dans la barre de formule Taper & « espace »& dans la barre de formule pour insérer un espace entre le nom et le prénom Cliquer dans la colonne qui contient le prénom pour la sélectionner, son nom s'affiche dans la barre de formule Appuyer sur Entrée pour exécuter le calcul dans la première cellule Se positionner sur la première case de la nouvelle colonne qui contient Nom Prénom

Recopier la formule sur toutes les cellules de la colonne Lorsque toute la colonne est faite, Edition Copier la colonne Mettre en icône ce dossier

Récupérer le dossier précédent Sélectionner la colonne EMPRUNTE\_M Cliquer sur Collage Spécial, Cocher Valeur pour coller les noms prénoms Renommer la colonne EMPRUNTE\_M Ajuster le format au nom le plus long (Format colonne ajustement automatique) Enregistrer, Mettre en icône

Copier la colonne Classe dans CLASSE\_M

- 2 Enregistrer la feuille au format DBF (Enregistrer sous).
- 3 Quitter EXCEL

## 4 - Entrer dans BCDI en Gest

Insérer Emprunteurs Tous Rechercher Emprunteurs Tous Changer dans le champ Emprunteur Rien par Elève Changer dans le champ classe 1 par CP Mr Dupont par exemple